### Vejledning til 'Fanø Vesterhavsbads Grundejerforenings' hjemmeside 2020

# Indhold

| Indledning 2                              |
|-------------------------------------------|
| Menu 3                                    |
| Seneste Opdateringer 4                    |
| Tilmelding 6                              |
| Bruger oprettelse7                        |
| Udfyld 'Oplysninger omkring medlemskab' 8 |
| Din Profil9                               |
| Telefonliste 10                           |
| Gendan adgangskode 11                     |
| Login 12                                  |
| Forsiden efter login                      |
| Praktisk                                  |
| Kontakt                                   |
| Diskussioner                              |
| Logout                                    |

# Indledning

Hjemmeside adresse er: <u>https://www.fanoevesterhavsbad.dk/</u>, som er opbygget med krypteret sikkerhed

Nedenfor er en kort beskrivelse af hvordan hjemmesiden er udviklet på en af verdens mest udbredte standard hjemmeside platforme (Wordpress) og driftet på one.com

Siderne er opbygget med nogle områder som er markeret nedenfor og som vil blive beskrevet efterfølgende.

Øverst til venstre er Foreningens logo, som man fra alle undersider kan trykke på for at komme til 'Forside'

| https://www.fanoevesterhavsbad.dk/ |                                                                                                    |                                                                                                    |                                                                    |
|------------------------------------|----------------------------------------------------------------------------------------------------|----------------------------------------------------------------------------------------------------|--------------------------------------------------------------------|
|                                    | AND SALAR PARA                                                                                                    | GRUNDEDERFOREN INCEN - TILMELONG ANTENNEFO                                                                                                    | REMMEEN – PRAATSK – KONTHET – LOGIN                                |
|                                    | FORSIDE<br>Harre                                                                                                    |                                                                                                    |                                                                    |
|                                    | Harrison and a second second s | Rigiofacturing<br>c, juivelet data aude induderer vietoregroup, af mediremeners<br>for at bleve kortaktet af andre mediremer vietoregroup, af mediremeners<br>induder<br>mediret at bleve kortaktet af andre mediremer vietoregroups<br>mediret at bleve kortaktet af andre mediremer vietoregroups<br>diret notal.<br>taktet notal.<br>taktet notal.<br>taktet notal.<br>taktet notal.<br>taktet korten.<br>de mendelpole of particulation of particulation of particulation<br>for mendelpole of particulation of particulation<br>mediret at bleve notal and bleve medirem i Fore<br>Nerges Faste<br>Nerges Faste<br>Nerges Faste<br>Nerges Faste<br>Storetoren<br>Storetoren | <section-header><section-header></section-header></section-header> |
|                                    |                                                                                                    |                                                                                                    |                                                                    |

#### Menu

Øverst findes Menu, hvorfra man kan vælge 6 emner.

Nedenfor er vist hvilke, hvad man f.eks. kan se ved at pege på 'Grundejerforeningen' uden man er logget på hjemmesiden.

Der er flere under-menuer, når man er logget på siden som medlem af foreningen.

| FANG VESTERHANSBAD                                                                                                    | GRUNDEJERFORENINGEN ~                                                              | TILMELDING ANTENNEFOR                   | reningen ~ Praktisk ~ | KONTAKT ~ | LOGIN |  |
|----------------------------------------------------------------------------------------------------|------------------------------------------------------------------------------------|-----------------------------------------|-----------------------|-----------|-------|--|
| FORSIDE                                                                                                    | Vedtægter<br>Bestyrelsen so<br>Information fra bestyrelsen so                      | ,                                       |                       |           |       |  |
| Velkommen til Fanø Vesterhavsbads Grundejerforening                                                                                                    | Generalforsamlinger commen til Fanø Vesterhavsbads Grundejerforening Diverse møder |                                         |                       |           |       |  |
| Medlemskab af foreningen er p.t. 400 kr. pr. år, hvilket blandt and<br>sommerhuse i vinterhalvåret og mulighed for at blive kontaktet af<br>ikke har afmeldt sig denne. | Persondata og privatliv<br>andre mediemmer via te                                  | f medlemmernes<br>refonlisten, hvis man | Log ind<br>Registrer  |           |       |  |
| Ønsker du at blive medlem, så klik her: Tilmelding                                                                                                    | Glemt din adgangskode?                                                             |                                         |                       |           |       |  |
| Som medlem af grundejerforeningen er du med til at betale til og <ul> <li>Vinteropsyn med medlemmernes sommerhuse.</li> </ul>                                           | Seneste opdateringe                                                                | r                                       |                       |           |       |  |
| Vedligehold af de fælles bade-/strandstier hvert forår.                                                                                                    | Dato for generalfosamling 2020                                                     |                                         |                       |           |       |  |

Når man kommer på hjemmesiden ses der forneden en 'Cookie' og 'Privacy policy' pop-up, så man kan se, hvad foreningen opbevarer af data.

# Seneste Opdateringer

På **forsiden** kan man yderst til højre under 'Bruger log ind status' se 'Seneste Opdateringer'. Denne information er typisk de seneste væsentlige opdateringer inde på hjemmesiden som f.eks. information nyhedsbreve, generalforsamling, referater m.m.

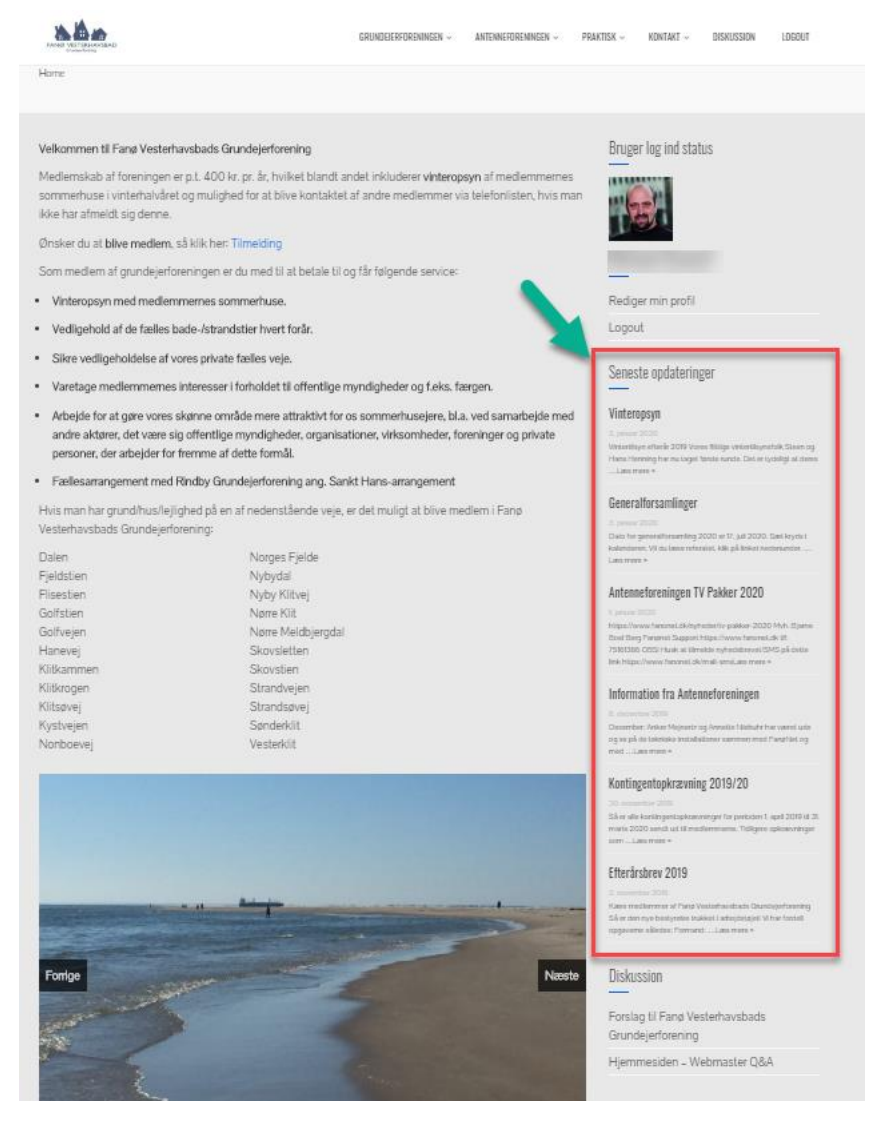

Vælg f.eks. Vinteropsyn

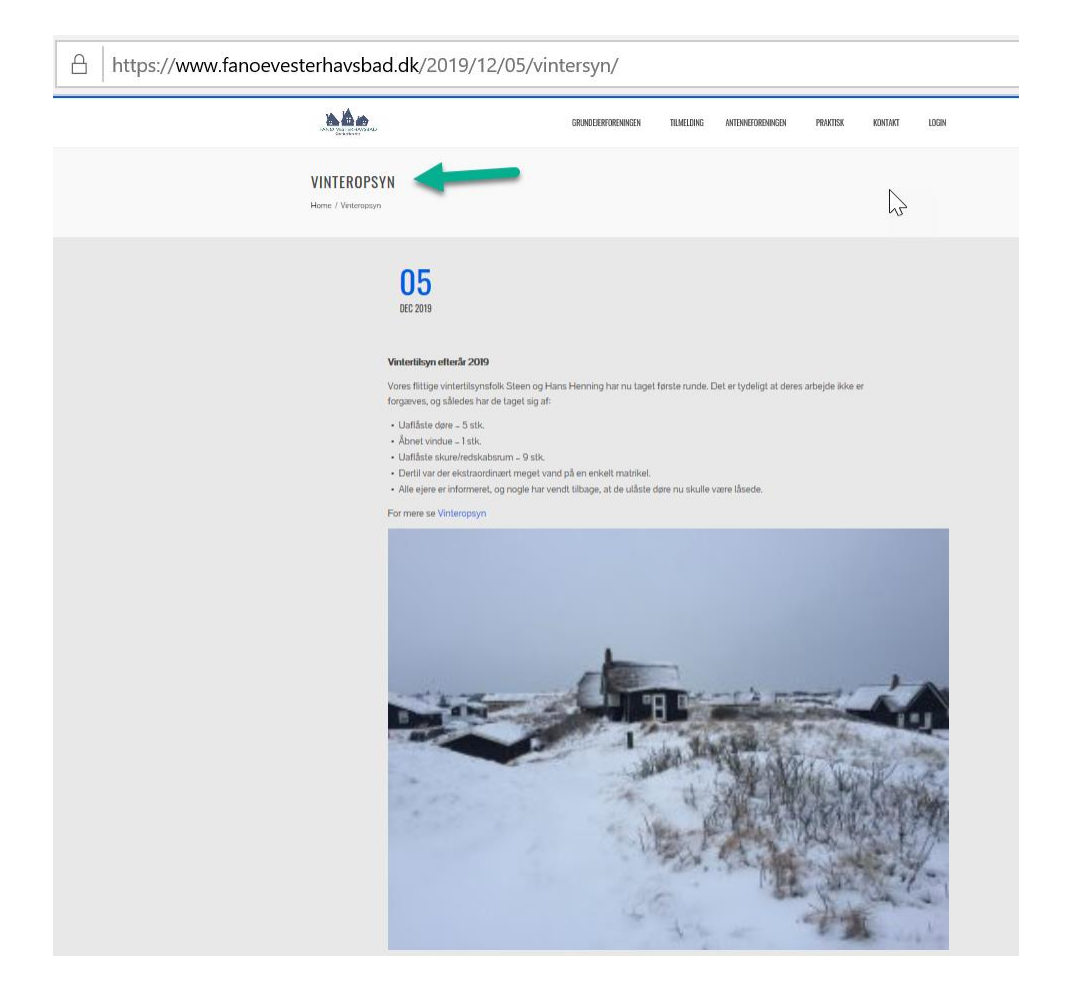

# Tilmelding

Hvis man **ikke er medlem** og har grund/hus på en af foreningens veje, så kan man tilmelde sig via 'Tilmelding' i menu eller 'Registrer' under 'Bruger log in status'

Se nedenfor:

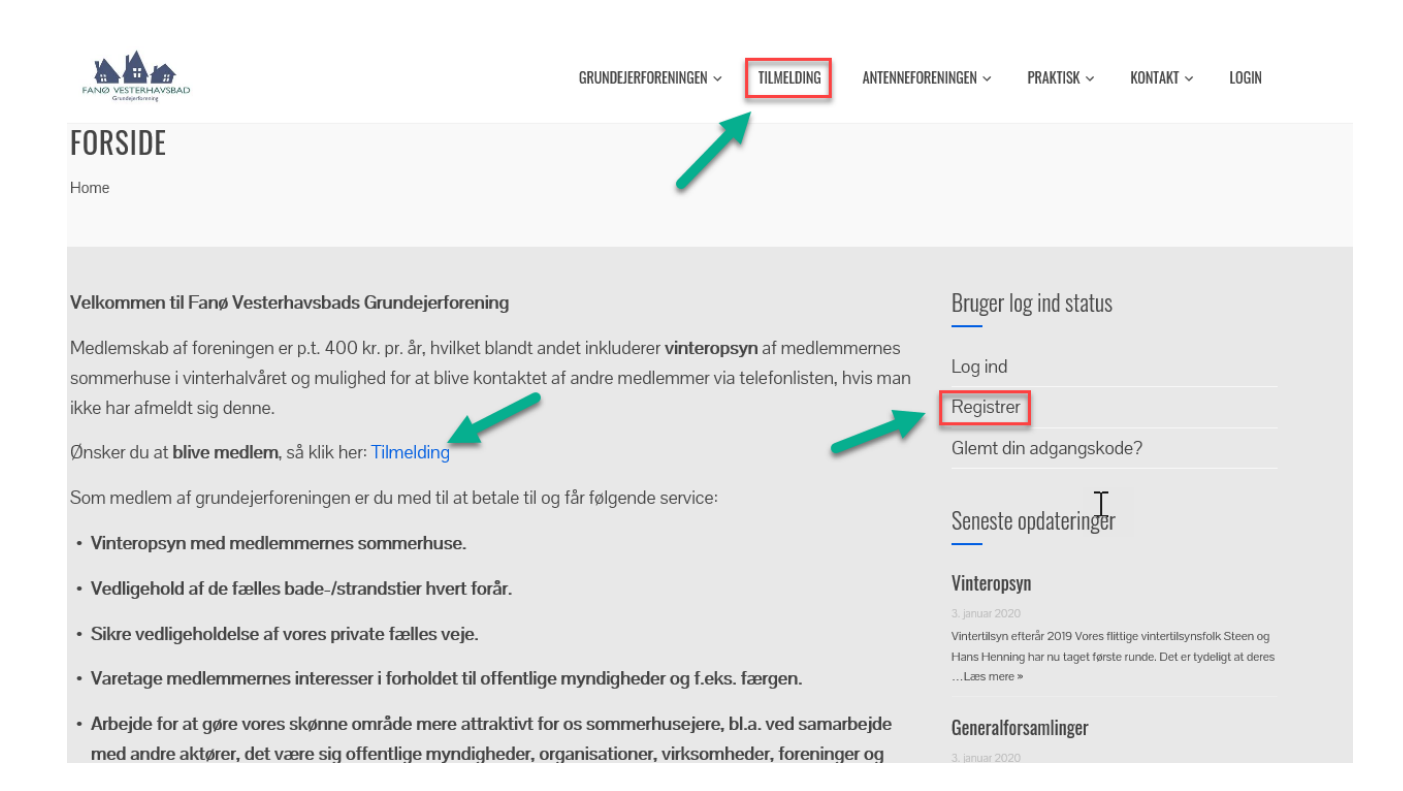

#### Bruger oprettelse

Efter at have valgt 'Tilmelding' udfyld din 'e-mail' og vælg 'Ny adgangskode' og 'Bekræft adgangskode' igen. Afkryds 'Jeg er ikke en Robot' og besvar evt. billede spørgsmål, som er sikkerhed for at du ikke er en robot.

| FANO VESTERHAVSBA                                              | GRUNDEJERFORENINGEN V TILMELDING ANTENNEFORENINGEN V PRAKTISK V KONTAKT V                                                                                                    |
|----------------------------------------------------------------|----------------------------------------------------------------------------------------------------|
| TILMELDIN<br>Home / Tilmeldir                                  | NG                                                                                                    |
|                                                                | For at blive medlem af Fanø Vesterhavsbads Grundejerforering opret login bruger via din e-mail adresse og efterfølgende<br>udfyld medlems oplysninger.<br>Hvis du ved registrering ser ' <i>Ugyldigt brugernavn'</i> , så kan det skyldes, at du enten ikke har indtastet en e-mail adresse,<br>eller at din e-mail adresse allerede er registeret. Hvis din e-mail allerede er registeret, så kan du enten logge på ved <b>Tryk</b><br><b>her</b> , eller bestille en ny adgangskode <b>Tryk her</b> .                                                                                                    |
|                                                                | E-mail  Bekræft adgangskode Jeg er ikke en robot                                                                                                    |
|                                                                | Registrer                                                                                                    |
|                                                                |                                                                                                    |
| **                                                             | grundelerforeningen - <b>tilmelding</b> antenneforeningen - praktisk - kontakt -                                                                                                    |
| NO VESTBALANSED                                                | grundejerforeningen v <mark>tilmelding</mark> antenneforeningen v praktisk v kontakt v                                                                                                    |
| EMELDING<br>ne / Tilmelding                                    | GRUNDEJERFORENINGEN ~       THIMELDING       ANTENNEFORENINGEN ~       PRAKTISK ~       KONTAKT ~         or at blive medlem af Fanø Vesterhavsbads Grundejerforering opret login bruger via din e-mail adresse og efterfølgende dfyld medlems oplysninger.       vis du ved registrering ser ' <i>Ugyldigt brugemann</i> ', så kan det skyldes, at du enten likke har indtastet en e-mail adresse, levet dir og spitter de gesterfølgende advesteret af hen direkter at parte sideret direkteret av direkteret af hen direkteret av direkteret av direkt |
| INCLASSING<br>NO MERICANY SINCE<br>LMELDING<br>ne / Tilmelding | GRUNDEJERFORENINGEN v       TILMELDING       ANTENNEFORENINGEN v       PRAKTISK v       KONTAKT v         or at blive medlem af Fanø Vesterhavsbads Grundejerforering opret login bruger via din e-mail adresse og efterfølgende dfyld medlems oplysninger.       vis du ved registrering ser 'Ugyldigt brugernævn', så kan det skyldes, at du enten ikke har indtastet en e-mail adresse, ler at din e-mail adresse allerede er registeret. Hvis din e-mail allerede er registeret, så kan du enten logge på ved Tryk er, eller bestille en ny adgangskode Tryk her.                                                                                                    |
| ILMELDING<br>me / Tilmelding                                   | GRUNDELERFORENINGEN v       TILMELDING       ANTENNEFORENINGEN v       PRAKTISK v       KONTAKT v         or at blive medlem af Fanø Vesterhavsbads Grundejerforering opret login bruger via din e-mail adresse og efterfølgende dfyld medlems oplysninger.       vis du ved registrering ser 'Ugyldigt brugernavn', så kan det skyldes, at du enten ikke har indtastet en e-mail adresse, ler at din e-mail adresse allerede er registeret. Hvis din e-mail allerede er registeret, så kan du enten logge på ved Tryk er, eller bestille en ny adgangskode Tryk her.         Image: test@test.dk       Image: model of the second of the second of the sec                                           |

Gå videre tryk: 'Register'

#### Udfyld 'Oplysninger omkring medlemskab'

Bemærk at få godkendt at foreningen opbevarer dine oplysninger på hjemmesiden, så er det vigtigt at afkrydse **'Godkend opbevaring af data (GDPR)'**, og herefter vil du have mulighed for at blive vist i 'Telefonbogen'.

Hvis du ikke ønsker at andre af foreningens medlemmer kan se dine oplysninger i 'Telefonbogen', så kan du vælge at fravælge dette (se nedenfor).

Idet foreningens tidligere hjemmeside ikke indeholdt mulighed for GDPR godkendelse, så har vi brug for at medlemmerne går ind og vælger 'Godkend opbevaring af data (GDPR)' inden påske 2020.

Medlemmer som efterfølgende ikke har 'Godkend opbevaring af data (GDPR), data bliver fjernet fra hjemmesiden og medlemsdata vil herefter være registreret i foreningens medlemskartotek, regnskab system (Dinero) og evt. e-mail adresse i foreningens e-mail system på one.com

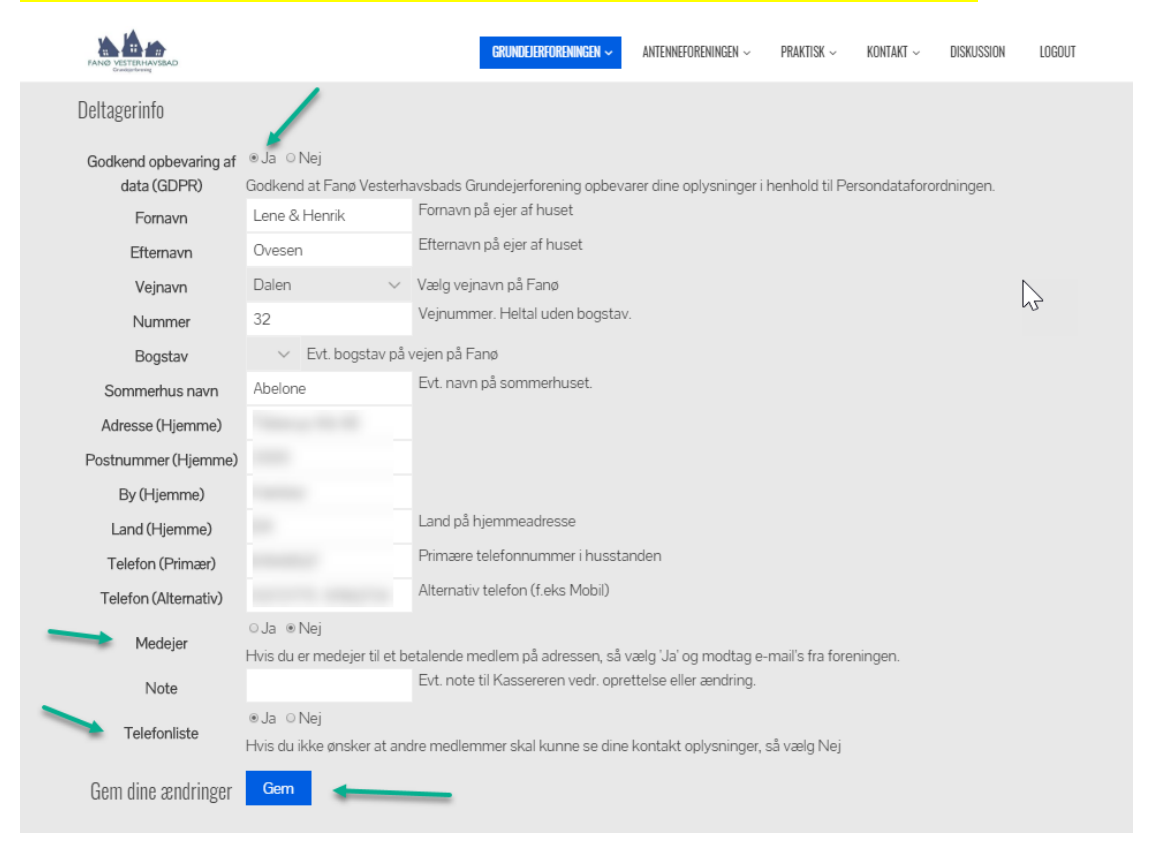

Det er også muligt for **Medejer** at registrere sig med en anden e-mailadresse og blot vælge 'Ja' til **'Medejer'**. Disse medejere vil som gratis service få mulighed for at logge på hjemmesiden, få nyhedsbreve fra foreningen, og vil kunne blive optaget i 'Telefonbogen', hvis dette ikke er fravalgt. Når du har udfyld alle oplysninger så tryk på 'Ansøg om optagelse' nederst, og du ser følgende side:

|                                                                                                    | GRUNDEJERFORENINGEN                                                                                                    | ANTENNEFORENINGEN                                                                | PRAKTISK                            | KONTAKT                                                                      | FORUMS                                                                 | LOGOUT   |
|----------------------------------------------------------------------------------------------------|----------------------------------------------------------------------------------------------------|----------------------------------------------------------------------------------|-------------------------------------|------------------------------------------------------------------------------|------------------------------------------------------------------------|----------|
| Tak for din tilmetiding<br>Du vi om kott tid modtage en e-mail som bekræfter<br>min<br>Bespreisen i<br>Tan Vertelsensbads Grundejerforening.<br>U takker for ansagningen. Kassereren bliver kontakt<br>Du kan altid rette dene egne oplysninger haft av er lo<br>Die private kontaktetopringen buyes af opsymme<br>og hvis du kike har finavaligt at være optaget i beirforn<br>gen kid kike har finavaligt at være optaget i beirforn<br>vedlomlerning et sommerhus og vil kontakt med dig | din ansegning.<br>et og du vil 55 en bekræftelse efte<br>gget nid på hjernmesiden.<br>Indrene om vinteren og bestyrelise<br>bogen, således at andre medlemn<br>t j | følgende.<br>. så de kan kontakted<br>se dire dit Navn,<br>mer hvis de ser noget | Bruge<br>Redige<br>Logou<br>Bate fo | r log ind status<br>er min profil<br>t<br>t e opdateringe<br>r generalfesamt | 5<br>1<br>1<br>1<br>1<br>1<br>2020<br>1<br>1<br>1<br>1<br>2020<br>2020 | 1 MARK * |
|                                                                                                    |                                                                                                    |                                                                                  | Informa                             | ation fra Antenni                                                            | eforeningen                                                            |          |

Du vil efterfølgende få en bekræftelse via e-mail, når Kassereren har set og godkendt dine oplysninger.

Det er muligt at senere ændre sin oplysninger under 'Min Profil'.

#### Din Profil

| FANO VESTERHAVSBAD    |                                     |             | GRUNDEJERFORENINGEN ~       | antenneforeningen $\sim$ | PRAKTISK ~       | KONTAKT ~     | DISKUSSION | LOGOUT |
|-----------------------|-------------------------------------|-------------|-----------------------------|--------------------------|------------------|---------------|------------|--------|
| Deltagerinfo          | 1                                   |             | Vedtægter                   |                          |                  |               |            |        |
| Godkend opbevaring af | ⊛ Ja O Nej                          |             | Telefonliste                |                          |                  |               |            |        |
| data (GDPR)           | Godkend at Fanø Vesterh             | avsbads Gr  | Min profil                  | dine oplysninger i l     | nenhold til Per  | rsondataforor | dningen.   |        |
| Fornavn               | Lene & Henrik                       | Fornavn p   | Foreningens historie        | -                        |                  |               |            |        |
| Efternavn             | Ovesen                              | Efternavn   | Destanting                  |                          |                  |               |            |        |
| Veinavn               | Dalen 🗸                             | Vælg vejn   | Bestyreisen                 | >                        |                  |               |            |        |
| Nummer                | 32                                  | Vejnumm     | Information fra bestyrelsen | >                        |                  |               |            |        |
| Bogstav               | <ul> <li>Evt. bogstav på</li> </ul> | vejen på Fa | Generalforsamlinger         |                          |                  |               |            |        |
| Sommerhus navn        | Abelone                             | Evt. navn   | Diverse møder               |                          |                  |               |            |        |
| Adresse (Hjemme)      |                                     |             | Regnskaber                  |                          |                  |               |            |        |
| Postnummer (Hjemme)   |                                     |             | Persondata og privatliv     |                          |                  |               |            |        |
| By (Hjemme)           |                                     |             |                             |                          |                  |               |            |        |
| Land (Hjemme)         |                                     | Land på h   | jemmeadresse                |                          |                  |               |            |        |
| Telefon (Primær)      |                                     | Primære t   | elefonnummer i hussta       | anden                    |                  |               |            |        |
| Telefon (Alternativ)  |                                     | Alternativ  | telefon (f.eks Mobil)       |                          |                  |               |            |        |
| Madaiar               | ⊙Ja ⊛Nej                            |             |                             |                          |                  |               |            |        |
| Medejer               | Hvis du er medejer til et b         | etalende me | edlem på adressen, så v     | vælg 'Ja' og modtag e-   | mail's fra forer | ningen.       |            |        |
| Note                  |                                     | Evt. note t | il Kassereren vedr. opre    | ettelse eller ændring.   |                  |               |            |        |
| Telefonliste          | ⊛ Ja ∣ ∩ Nej                        |             |                             |                          |                  |               |            |        |
| rororon mate          | Hvis du ikke ønsker at an           | dre medlem  | mer skal kunne se dine      | kontakt oplysninger, s   | så vælg Nej      |               |            |        |
| Gem dine ændringer    | Gem                                 |             |                             |                          |                  |               |            |        |
|                       |                                     |             |                             |                          |                  |               |            |        |

### Telefonliste

Når man er logget på hjemmesiden kan man under 'Grundejerforeningen' finde 'Telefonliste'

Det er muligt at se alle som medlemmer som har 'GDPR' godkendt data på hjemmesiden og IKKE fravalgt at være på listen, og man kan søge på alle nedenstående felter (f.eks. Efternavn' og kan bruge en eller flere \* i søgefeltet. Eksempel på søgning Efternavn \*sen\*

| ANG VISTRIAASAD                                                                                                    | GRUNDEJERFZRENINGEN ~ ANTENNEFORENINGEN ~ PRAKTISK ~ KONTAKT ~ DISKUSSION LOGOUT                                                                                                    |
|----------------------------------------------------------------------------------------------------|----------------------------------------------------------------------------------------------------|
| TELEFONLISTE<br>Home / Telefonliste                                                                                                    | Vedtægter Telefonliste Min profil                                                                                                    |
| Telefonlisten er kun synlig for medlemmer af foreningen. Den ka<br>Listen kan bruges af medlemmer, hvis de har brug for at kontak<br>hjælp, når man ikke er på Fanø m.m.<br>Man kan rette sine kontaktoplysninger her. Ønsker man ikke, at<br>Det er muligt at lave <b>søgning</b> . Husk at vælge det, du ønsker at s<br>efter. F.eks. Vejnavn: Dal* eller Efternavn: *sen*<br>Søg:<br>Efternavn v *sen* Søg<br>Antal poster ialt: 3 . Viser 180 poster pr. side | Bestyrelsen       >         Information fra bestyrelsen       >         Generalforsamlinger       >         Diverse møder       >         Regnskaber       >         Persondata og privatliv       > |
| Nummer Vejnavn Sommerhus navn Fornavn Efternavn Telefon (Primær)<br>32 Dalen Abelone Henrik Ovesen                                                                                                    | Telefon (Alternativ) Usemame                                                                                                    |
| Nummer Vejnavn Sommerhus navn Fornavn Efternavn Telefon (Primæ<br>32 Dalen Abelone Michael Ovesen                                                                                                    | r) Usemame                                                                                                    |
| Nummer         Vejnavn         Sommerhus navn         Fornavn         Efternavn         Username           32         Dalen         Abelone         Lene         Ovesen                                                                                                    |                                                                                                    |

# Gendan adgangskode

Hvis du har glemt eller ikke kender din adgangskode, så benyt '<u>Glemt din adgangskode</u>' fra forsiden eller brug følgende link: <u>https://www.fanoevesterhavsbad.dk/gendan-adgangskode/</u>

| fanoevesterhavsbad.dk/gendan-adgangskode/  |                                                                         |                            |                          |            | Ē         | Q     | ${\leftrightarrow}$ |
|--------------------------------------------|-------------------------------------------------------------------------|----------------------------|--------------------------|------------|-----------|-------|---------------------|
| FANO VISTERIA/VBAD                         | grundejerforeningen $\sim$                                              | TILMELDING                 | ANTENNEFORENINGEN $\sim$ | PRAKTISK ~ | KONTAKT ~ | LOGIN |                     |
| GENDAN ADGANGSKODE.                        |                                                                         |                            |                          |            |           |       |                     |
| Hvis du ikke kender din adgangskode så kar | n du få mulighed for at få<br>Brugernavn (eller E-1<br>Gendan adgangsko | et nyt via den<br>mail) de | ne formular              |            |           | Ş     |                     |

Efter at have skrevet din e-mail adresse og trykket 'Gendan adgangskode', så vil du se følgende side kort og efterfølgende modtage en e-mail hvorfra du kan komme på hjemmesiden og lave en adgangskode af eget valg.

| FANO VESTERHAVSBAD               |                                            | grundejerforeningen $\sim$ | TILMELDING                                       | ANTENNEFORENINGEN ~ | PRAKTISK ~ | KONTAKT ~ | LOGIN |
|----------------------------------|--------------------------------------------|----------------------------|--------------------------------------------------|---------------------|------------|-----------|-------|
| GENDAN ADO<br>Home / Gendan adga | GANGSKODE.                                 |                            |                                                  |                     |            |           |       |
|                                  | Hvis du ikke kender din adgangskode så kan | u du få mulighed for at få | et nyt via den<br><sup>rings link</sup><br>nail) | ne formular         |            |           |       |
|                                  |                                            | Gendan adgangsko           | de                                               |                     |            |           |       |

### Login

Når man er medlem, kan man logge på fra forsiden 2 steder.

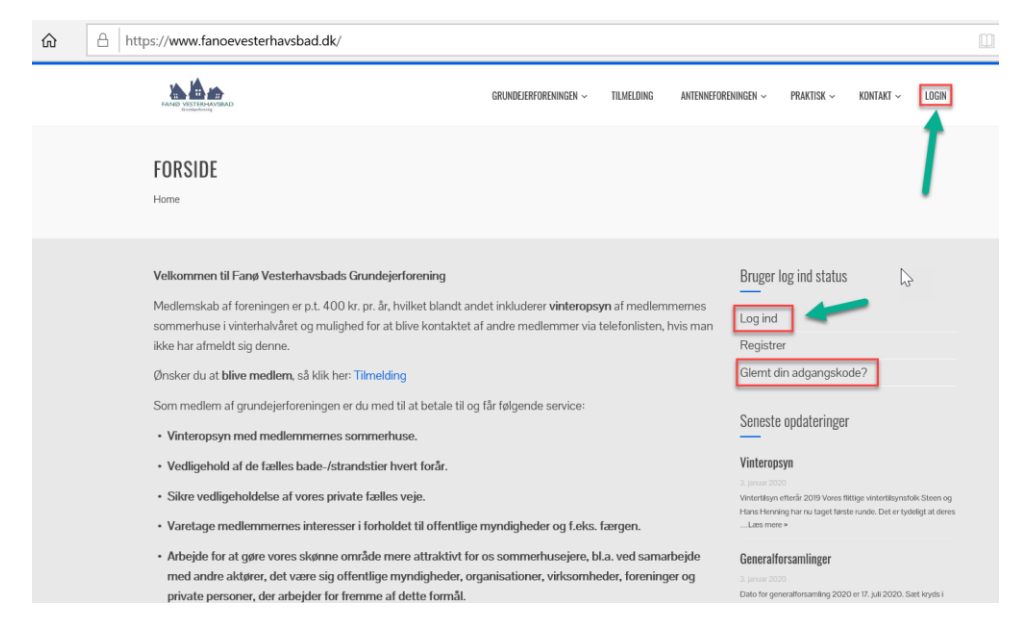

Alle medlemmer er pr. jan 2020 er automatisk blevet overført fra den gamle hjemmeside eller kassereren medlemsliste med jeres oplyste primære e-mailadresse.

Efter du er logget på, ser du dine medlemsoplysninger, som du meget gerne må sikre, er opdateret, så 'Vintertilsyn' og kassereren nemt kan kontakte dig.

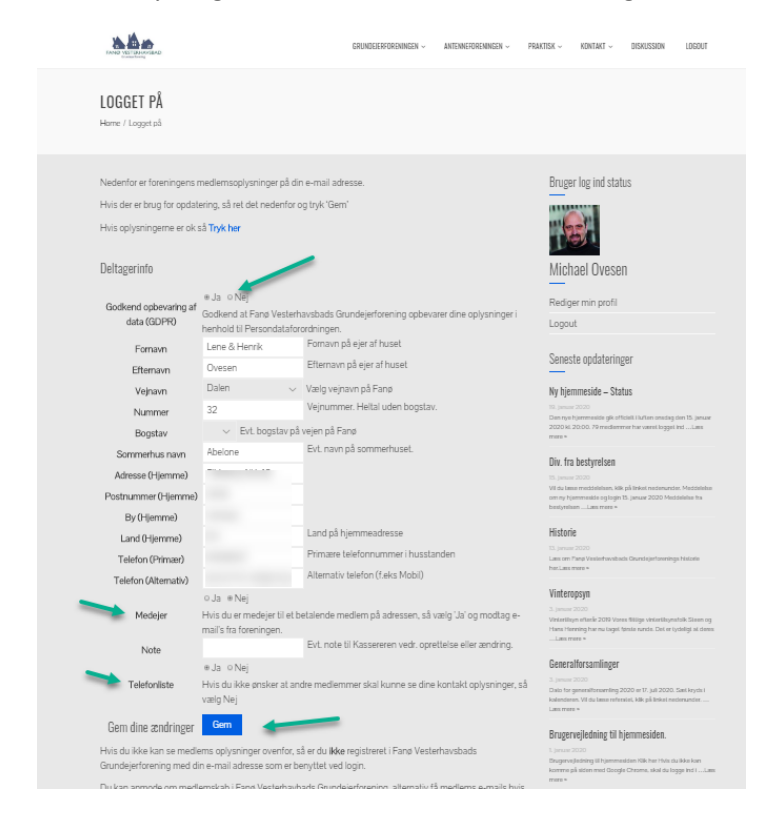

Herefter kan du gå til forsiden via 'Tryk her' eller logo øverst til venstre.

#### Forsiden efter login

Nå du er logget på kan man se yderligere informationer via diverse undermenuer i Grundejerforeningen (Telefonliste, Regnskaber m.m.)

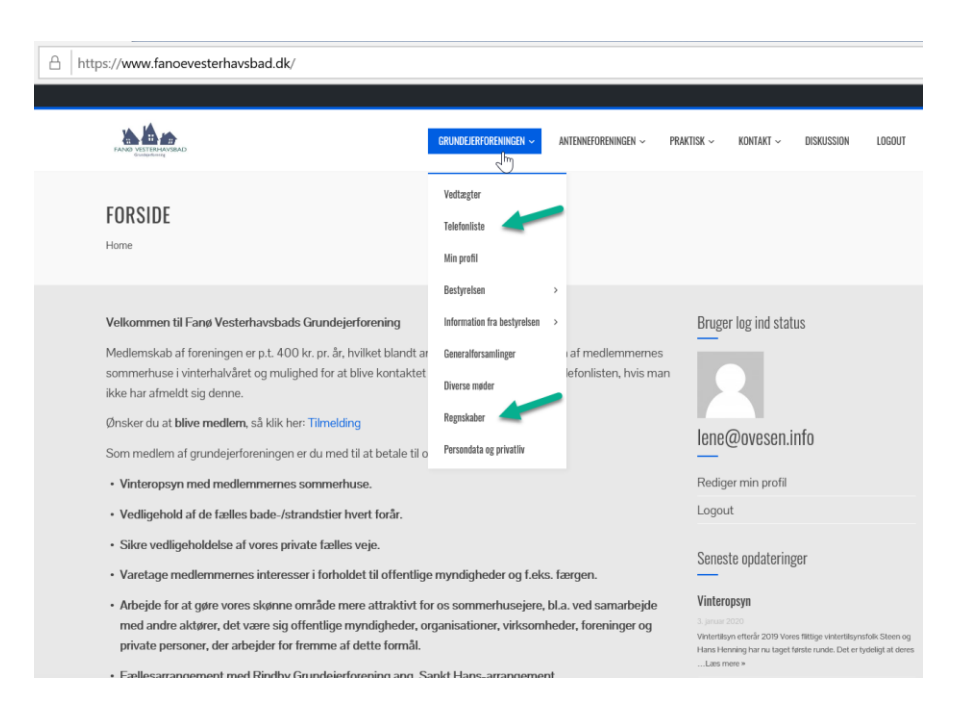

#### Praktisk

Der ligger bl.a. mange gode oplysninger omkring Foreningerne, Fanø og Fanø Vesterhavsbad under 'Praktisk'

| NORTH AND AND AND AND AND AND AND AND AND AND                                                                                                    | grundejerforeningen $\sim$                                                                                                    | ANTENNEFORENINGEN ~                                                                 | PRAKTISK ~                                                                                                    | KONTAKT ~                                | DISKUSSION | LOGOUT |
|----------------------------------------------------------------------------------------------------|----------------------------------------------------------------------------------------------------|-------------------------------------------------------------------------------------|----------------------------------------------------------------------------------------------------|------------------------------------------|------------|--------|
| FANØ LINKS<br>Home / Praktisk / Fane links                                                                                                    |                                                                                                    |                                                                                     | Til ejendomsma<br>Vinteropsyn<br>Vejvedligeholde                                                                                   | oglere<br>>                              |            |        |
| Diverse Fans-links.<br>Her på siden kan du finde forskellige hje<br>Vandværket - https://www.fanoe.dk/kom<br>Fritidatuusejemes Landsforening - www.f<br>Rindby strand Grundejerforening - trgs-fa<br>Fans Online - www.fanoe.online.dk<br>Fans Ugeblad - www.fanoe.online.dk<br>Fans Posten - www.fanoe.online.dk<br>Fans Posten - www.fanoe.online.dk<br>Fans Posten - www.fanoe.online.dk<br>Fans Natur - www.fanoe.online.dk<br>Fans Natur - Det naturlige modested - w<br>Fans Kowleppidas - http://www.fanoes<br>Fans Natur - Det naturlige modested - w<br>Fans Ren Stand - https://www.fanoes<br>Badevand - https://www.fanoes<br>Badevand - https://www.falesbed<br>Badevand - https://www.falesbed<br>Strikkefestival - https://www.falesbed<br>Strikkefestival - https://www.falesbed<br>Strikkefestival - https://www.falesbed<br>Strikkefestival - https://www.falesbed<br>Strikkefestival - https://www.falesbed<br>Fans Natur - https://www.falesbed<br>Strikkefestival - https://www.falesbed<br>Strikkefestival - https://www.falesbed<br>Fans Skotesta Ogl/bagtsanling - https/<br>Hannes Hus - https://www.fanoeslinu.dl<br>Fans Skotesta Og Dragtsanling - https:// | anmesider relateret til Far<br>munen/kontakt/forsyning:<br>nithfridshus.dk<br>noe.dk<br>www.fanonet.dk<br>yrelsen.dk<br>sen.dk/naturoplevelser/nat<br>kwvlegeplada.mono.net/<br>www.fanonatur.dk<br>ccom/renstrandfano/<br>//kultur-natur-og-htild/stra<br>-<br>ondengamlesonderho.dk/h<br>bilotek.dk/bibliotek/hordby<br>dk<br>www.fanoe-soffklub.dk/<br>dkunstmuseum.dk/<br>khomedansk/<br>//innoskib.dk/agt.dk/ | ng.<br>svirksomheder<br>urguider/fanoe/<br>nde-og-badevand<br>nomedansk/<br>/<br>al | Kaniner<br>Renovation<br>Lokalptanor og u<br>Vand og lid<br>Fans Bada hikta<br>Transportmalig<br>Fans kommune<br>Aktivetetor i Fan | ><br>rejiodning<br>rie<br>hador<br>a bad | -          |        |

#### Kontakt

Det er muligt fra 'Kontakt' at kontakte forening direkte fra hjemmesiden

| FAND VESTENHAVSBAD        |                                                                                            | grundejerforeningen $\sim$ | antenneforeningen $\sim$ | praktisk ~ | KONTAKT ~ DISKUSSION                                                                                                    | LOGOUT |
|---------------------------|--------------------------------------------------------------------------------------------|----------------------------|--------------------------|------------|----------------------------------------------------------------------------------------------------|--------|
| KONTAKT<br>Home / Kontakt | Kontakt Kassereren                                                                         |                            |                          |            | Kontakt Kassereren<br>Kontakt Formanden<br>Kontakt Bestyrelsen<br>Kontakt Antenneforeningen<br>Kontakt Antenneforeningen |        |
|                           | Kontakt Formanden<br>Kontakt Bestyrelsen<br>Kontakt Antenneforeningen<br>Kontakt Webmaster |                            |                          |            |                                                                                                    |        |

#### Eksempel på kontakt til kassereren

|                                                                                    | grundejerforeningen $\sim$ | ANTENNEFORENINGEN $\sim$ | PRAKTISK ~ | KONTAKT ~ | DISKUSSION | LOGOUT |
|------------------------------------------------------------------------------------|----------------------------|--------------------------|------------|-----------|------------|--------|
| KONTAKT KASSEREREN<br>Home / Kontakt / Kontakt Kassereren                          |                            |                          |            | ١         |            |        |
| Dit navn (skal udfyldes)<br>Dit fornavn og efternavn<br>Din e-mail (skal udfyldes) |                            |                          |            |           |            |        |
| Emne<br>Spørgsmål vedr. kontingent                                                 |                            |                          |            |           |            |        |
|                                                                                    |                            |                          |            |           |            |        |
| Indsend                                                                            |                            |                          |            |           |            |        |

#### Diskussioner

Når man er logget på, er det muligt for medlemmer at komme med forslag eller stille spørgsmål via Fora. Der er lige nu kun 2 'Fora', men I er velkommen til at oprette flere.

Husk at hold en ordentlig og pæn tone hvis I vælger at skrive indlæg. På forhånd tak.

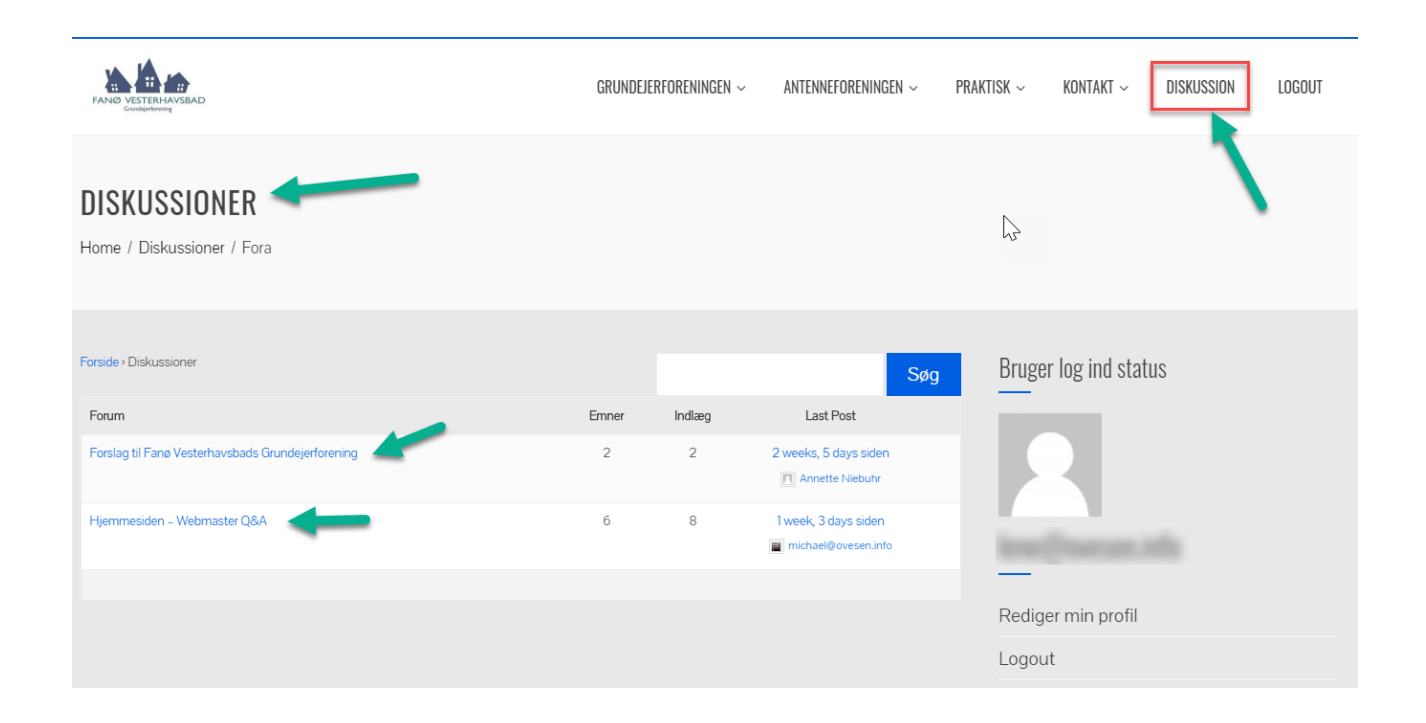

### Logout

Logout kan via 'LOGOUT' på forsiden 2 steder, når man er logget på, som vist nedenfor.

|                                                                                                    | grundejerforeningen $\sim$                                                           | Antenneforeningen $\sim$                                 | praktisk ~ | KONTAKT $\sim$       | DISKUSSION | LOGOUT |  |  |
|----------------------------------------------------------------------------------------------------|--------------------------------------------------------------------------------------|----------------------------------------------------------|------------|----------------------|------------|--------|--|--|
| FORSIDE                                                                                                    |                                                                                      |                                                          |            |                      | /          |        |  |  |
|                                                                                                    |                                                                                      |                                                          |            |                      |            |        |  |  |
| Velkommen til Fanø Vesterhavsbads Grundejerforening                                                                                                    |                                                                                      |                                                          | Bruger     | r log ind statı      | US         |        |  |  |
| Medlemskab af foreningen er p.t. 400 kr. pr. år, hvilket blandt ar<br>sommerhuse i vinterhalvåret og mulighed for at blive kontaktet<br>ikke har afmeldt sig denne.<br>Ønsker du at <b>blive medlem</b> , så klik her: <b>Tilmelding</b><br>Som medlem af grundejerforeningen er du med til at betale til o | idet inkluderer <b>vinterop</b><br>af andre medlemmer via<br>g får følgende service: | s <b>yn</b> af medlemmernes<br>a telefonlisten, hvis mar |            |                      |            |        |  |  |
| Vinteropsyn med medlemmernes sommerhuse.                                                                                                    |                                                                                      |                                                          |            | Rediger min profil   |            |        |  |  |
| Vedligehold af de fælles bade-/strandstier hvert forår.                                                                                                    |                                                                                      |                                                          | Logou      | t                    |            |        |  |  |
| <ul> <li>Sikre vedligeholdelse af vores private fælles veje.</li> </ul>                                                                                                    |                                                                                      |                                                          |            |                      |            |        |  |  |
| Varetage medlemmernes interesser i forholdet til offentlige myndigheder og f.eks. færgen.                                                                                                    |                                                                                      |                                                          |            | Seneste opdateringer |            |        |  |  |
| <ul> <li>Arbejde for at gøre vores skønne område mere attraktivt fo</li> </ul>                                                                                                    | r os sommerhusejere, l                                                               | bl.a. ved samarbejde                                     | Vintero    | psyn                 |            |        |  |  |
| med andre aktører, det være sig offentlige myndigheder, o                                                                                                    |                                                                                      |                                                          |            |                      |            |        |  |  |

Hvis 'Logout' vælges fra menu og kommer til nedenstående side, hvorfra man kan lave en endelig 'Logout'

| KAND MITTIANNAAD                                                                                                    | grundejerforeningen $\sim$ | ANTENNEFORENINGEN ~ | PRAKTISK ~                | KONTAKT ~                                              | DISKUSSION | LOGOUT |  |  |  |
|----------------------------------------------------------------------------------------------------|----------------------------|---------------------|---------------------------|--------------------------------------------------------|------------|--------|--|--|--|
| LOGOUT<br>Home / Logout                                                                                                    |                            |                     |                           |                                                        |            |        |  |  |  |
| Takker for besøget. Vælg <mark>t og ud</mark> her, eller <b>'Logout'</b> under <b>'Bruger login'</b> status på højre side. |                            |                     |                           | Bruger log ind status                                  |            |        |  |  |  |
|                                                                                                    |                            |                     | Redige<br>Logou<br>Senest | er min profil<br>t  t  t  t  t  t  t  t  t  t  t  t  t | er         |        |  |  |  |

Når man er logget ud, så ændres menupunkt øverst til højre til 'Login', og din Bruger status e-mailadresse forsvinder. Du kan heller ikke længere se eksempelvis telefonbogen.

Venlig hilsen

webmaster@fanoevesterhavsbad.dk